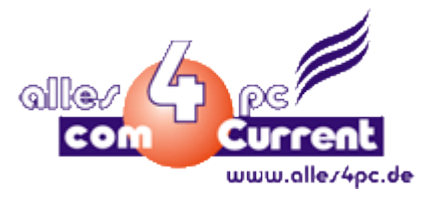

## Nomad Jet 100 Installation unter Windows 7 32-Bit

Herzlichen Glückwunsch zum Kauf des hochwertigen mobilen Olivetti Nomad Jet 100 Druckers!

Wenn Sie bereits versucht haben den Drucker zu installieren und das schlug fehl, weil Sie z.B. den Drucker ohne vorherige Treiberinstallation angeschlossen haben, müssen Sie die Systemwiederherstellung benutzen um die fehlerhaften Einstellungen rückgängig zu machen. Sie finden die Wiederherstellung unter Start -> Systemsteuerung und dann kleine oder große Symbolansicht.

## Wichtig: Schließen Sie den Drucker auf keinen Fall jetzt schon an!

**1.** Stellen Sie sicher, das Win7 sein online Windows Update nach Treibern untersuchen darf. Gehen Sie dazu auf Start -> Systemsteuerung -> System:

| C     | 🕥 🗢 🕎 🕨 Systemsteuerung                                                                                                    | <ul> <li>System und Sicherheit          <ul> <li>System</li> </ul> </li> </ul>                                                     | em 👻 🛃                                                                                          | Systemsteuerung durchsuchen         |  |
|-------|----------------------------------------------------------------------------------------------------|----------------------------------------------------------------------------------------------------|-------------------------------------------------------------------------------------------------|-------------------------------------|--|
| A 6 6 | Startseite der Systemsteuerung<br>Geräte-Manager<br>Remoteeinstellungen<br>Computerschutz<br>Erweiterte Systemeinstellungen | Basisinformationen über<br>Windows-Edition<br>Windows 7 Professional<br>Copyright © 2009 Microsoft<br>Weitere Features mit einer n | r den Computer anzeigen<br>t Corporation. Alle Rechte vorbeh<br>reuen Edition von Windows 7 bez | alten.<br>iehen                     |  |
|       |                                                                                                    | System                                                                                                    |                                                                                                 |                                     |  |
|       |                                                                                                    | Klassifikation:                                                                                                    | Die Systembewertung ist nicht v                                                                 | erfügbar.                           |  |
|       |                                                                                                    | Prozessor:                                                                                                    | Intel(R) Pentium(R) 4 CPU 3.00G                                                                 | Hz 2.99 GHz                         |  |
|       |                                                                                                    | Installierter Arbeitsspeicher<br>(RAM):                                                                                            | 1,00 GB                                                                                         |                                     |  |
|       |                                                                                                    | Systemtyp:                                                                                                    | 32 Bit-Betriebssystem                                                                           |                                     |  |
|       | Siehe auch                                                                                                    | Stift- und Fingereingabe:                                                                                                    | Für diesen Bildschirm ist keine St                                                              | tift- oder Fingereingabe verfügbar. |  |
|       | Wartungscenter                                                                                                    | Einstellungen für Computernan                                                                                                    | amen, Domäne und Arbeitsgruppe                                                                  |                                     |  |
|       | Windows Update                                                                                                    | Computername:                                                                                                    | fsc-PC                                                                                          | 🛞 Einstellungen                     |  |
|       | Leistungsinformationen und<br>-tools                                                                                        | Vollständiger<br>Computername:                                                                                                    | fsc-PC                                                                                          | ändern                              |  |
|       | 2014/33/2011                                                                                                    | Computerbeschreibung:                                                                                                    |                                                                                                 |                                     |  |

Wählen Sie dort "Erweiterte Systemeinstellungen".

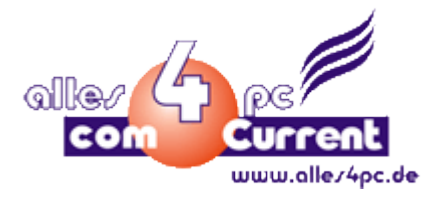

**2.** Gehen Sie dann auf die Registerkarte "Hardware" und drücken auf den Button "Geräteinstallationseinstellungen":

| ~~~~           | Handware                         | Tourstant                         | Comertee                                              | -                                  | Demete                                  | 1       |
|----------------|----------------------------------|-----------------------------------|-------------------------------------------------------|------------------------------------|-----------------------------------------|---------|
| Computername   | Tialdwale                        | Erweiten                          | Computer                                              | schutz                             | Remote                                  |         |
|                |                                  |                                   |                                                       |                                    |                                         |         |
| Geräte-Mana    | iger                             |                                   |                                                       |                                    |                                         |         |
| • De           | r Geräte-Ma                      | nager listet                      | alle auf der                                          | n Comp                             | uter install                            | ierten  |
| Ha             | irdwaregerät                     | e auf. Verw                       | enden Sie                                             | den Ger                            | äte-Mana                                | ger, um |
| die            | Eigenschaf                       | ten eines G                       | erats zu an                                           | dem.                               |                                         |         |
|                |                                  |                                   |                                                       |                                    |                                         |         |
|                |                                  |                                   | Geräte                                                | e-Manag                            | ger                                     |         |
|                |                                  | 100                               |                                                       |                                    |                                         |         |
| Geräteinstalla | ationseinstell                   | ungen                             |                                                       |                                    |                                         |         |
|                |                                  | The second second                 |                                                       |                                    |                                         |         |
| Wa Wa          | ablen Sie au                     | s oh für Ihr                      | e Geräte Tr                                           | reibersof                          | tware und                               | •       |
|                | ählen Sie au<br>taillierte Infor | s, ob für Ihr<br>mationen h       | re Geräte Tr<br>eruntergela                           | reibersof<br>iden wer              | tware und<br>den soller                 | d<br>n. |
| Va<br>det      | ählen Sie au<br>taillierte Infor | s, ob für Ihr<br>mationen h       | e Geräte Tr<br>eruntergela                            | reibersof<br>iden wei              | tware und<br>den soller                 | d<br>n. |
|                | ählen Sie au<br>taillierte Infor | s, ob für Ihr<br>mationen h       | re Geräte Tr<br>eruntergela                           | reibersof<br>Iden wer              | tware und<br>den soller                 | d<br>n. |
| Va det         | ählen Sie au<br>taillierte Infor | s, ob für Ihr<br>mationen h<br>G  | re Geräte Tr<br>eruntergela<br>erä <u>t</u> einstalla | reibersof<br>iden wer<br>ationsein | tware und<br>rden soller<br>stellunger  |         |
| Va             | ählen Sie au<br>taillierte Infor | s, ob für Ihr<br>mationen h<br>Ga | e Geräte Tr<br>eruntergela<br>erä <u>t</u> einstalla  | reibersof<br>den wer<br>ationsein  | tware und<br>rden soller<br>stellunger  |         |
| Va del         | ählen Sie au<br>taillierte Infor | s, ob für Ihr<br>mationen h       | e Geräte Tr<br>eruntergela<br>erä <u>t</u> einstalla  | reibersof<br>iden wer<br>ationsein | itware und<br>rden soller<br>stellunger |         |
| der            | ählen Sie au<br>taillierte Infor | s, ob für Ihr<br>mationen h       | e Geräte Tr<br>eruntergela<br>erä <u>t</u> einstalla  | reibersof<br>den wer<br>ationsein  | itware und<br>rden soller<br>stellunger |         |
| det            | ählen Sie au<br>taillierte Infor | s, ob für Ihr<br>mationen h       | e Geräte Tr<br>eruntergela<br>erä <u>t</u> einstalla  | reibersof<br>iden wer<br>ationsein | itware und<br>rden soller<br>stellunger |         |
|                | ählen Sie au<br>taillierte Infor | s, ob für Ihr<br>mationen h       | e Geräte Tr<br>eruntergela<br>erä <u>t</u> einstalla  | reibersof<br>den wer<br>ationsein  | itware und<br>rden soller<br>stellunger |         |
|                | ählen Sie au<br>taillierte Infor | s, ob für Ihr<br>mationen h<br>G  | e Geräte Tr<br>eruntergela<br>eräteinstalla           | reibersof<br>den wer<br>ationsein  | itware und<br>rden soller<br>stellunger |         |
|                | ählen Sie au<br>taillierte Infor | s, ob für Ihr<br>mationen h<br>G  | e Geräte Tr<br>eruntergela<br>eräteinstalla           | reibersof<br>den wer<br>ationsein  | itware und<br>rden soller<br>stellunger |         |
| def            | ählen Sie au<br>taillierte Infor | s, ob für Ihr<br>mationen h<br>G  | e Geräte Tr<br>eruntergela<br>erä <u>t</u> einstalla  | reibersof<br>den wer               | tware und<br>den soller<br>stellunger   |         |
| def            | ählen Sie au<br>taillierte Infor | s, ob für Ihr<br>mationen h<br>G  | e Geräte Tr<br>eruntergela<br>eräteinstalla           | reibersof<br>den wer               | tware und<br>den soller<br>stellunger   |         |

3. Überprüfen und korrigieren Sie ggf. die Einstellung so, wie hier abgebildet:

| Geräteinstallationseinstellungen                                                                                         |
|----------------------------------------------------------------------------------------------------|
| Soll Windows Treibersoftware und realistische Symbole für die Geräte heruntladen?                                        |
| <ul> <li>☑ Ja, automatisch ausführen (empfohlen)</li> <li>○ Nein, zu installierende Software selbst auswählen</li> </ul> |
|                                                                                                    |
|                                                                                                    |
| Weshalb sollte ich diesen Schritt automatisch von Windows ausführen lassen?                                              |
| 🛞 Änderungen speichern Abbrechen                                                                                         |

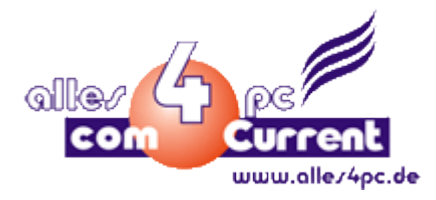

**4.** Führen Sie nun die Installationsdatei "nj100sxp.exe" vom Hersteller oder von unserer Seite <u>www.alles4pc.de</u> (unter Treiber/Downloads) aus:

|                | sc 🕨 Downloads            |                 | - + <sub>+</sub> | Downloads durchsi | uchen    |
|----------------|---------------------------|-----------------|------------------|-------------------|----------|
| Organisieren 👻 | In Bibliothek aufnehmen 👻 | Freigeben für 🔻 | Neuer Ordner     |                   | !≕ ▼ 🗍 🔞 |
| 숨 Favoriten    | Name                      | <u>^</u>        | Änderungsdatum   | Тур               | Größe    |
| E Desktop      | E 🧊 nj100sxp              |                 | 29.11.2002 12:36 | Anwendung         | 2.514 KB |
| 🚺 Downloads    |                           |                 |                  |                   |          |
| 🖫 Zuletzt besu | cht                       | K               |                  |                   |          |
| 🚍 Bibliotheken |                           |                 |                  |                   |          |

5. Währen der Installation kommt es zu folgender Warnung:

| Windo            | vs-Sicherheit                                                                                                    |
|------------------|----------------------------------------------------------------------------------------------------|
| 🔊 D<br>w         | er Herausgeber der Treibersoftware konnte nicht überprüft<br>erden.                                                                                                    |
| -                |                                                                                                    |
| -                | Diese Treibersoftware nicht installieren<br>Sie sollten auf der Website des betreffenden Herstellers nach aktualisierter<br>Treibersoftware für das Gerät suchen.                                                                                                    |
| $\left( \right)$ | Diese Treibersoftware trotzdem <u>i</u> nstallieren<br>Installieren Sie nur Treibersoftware, die Sie von der Website oder einem<br>Datenträger des Herstellers erhalten haben. Nicht signierte Software aus<br>anderen Quellen kann Schäden auf dem Computer verursachen oder zum<br>Verlust bzw. Diebstahl von Informationen führen. |
| 🕑 <u>D</u> eta   | ils einblenden                                                                                                    |

Installieren Sie den Treiber trotzdem. Wir haben das getestet und es funktioniert. Die Warnung schaut schlimm aus, ist aber mehr ein Hinweis, dass der Treiber nicht für Win7 signiert ist.

6. Der Rechner startet nach der Treiberinstallation automatisch neu. Wenn Win7 runtergefahren ist, schließen Sie den Drucker an und schalten Sie ihn ein. Drücken Sie dazu die Power Taste auf dem Drucker, dass sie nicht mehr blinkt. Der Drucker muss währen des Hochfahrens von Win7 an sein und Windows muss eine Internetverbindung besitzen.

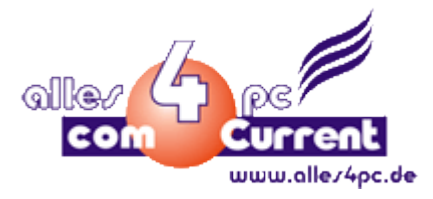

7. Nach dem hochfahren von Windows 7 bekommen Sie folgende Meldung:

| J Gerätetreiberinstallation |                          |
|-----------------------------|--------------------------|
| Olivetti Nomad-Jet 100-1005 | installiert              |
| Olivetti Nomad-Jet 100-100S | Verwendung jetzt möglich |
|                             | Schließen                |

Der Drucker ist nun installiert, aber es muss noch eine Einstellung gemacht werden, sonst müssen Sie nach jedem Druck den Rechner neu starten:

**8.** Gehen Sie auf Start -> Geräte und Drucker. Gehen Sie in die "Druckereigenschaften" des Olivetti Nomad Jet 100:

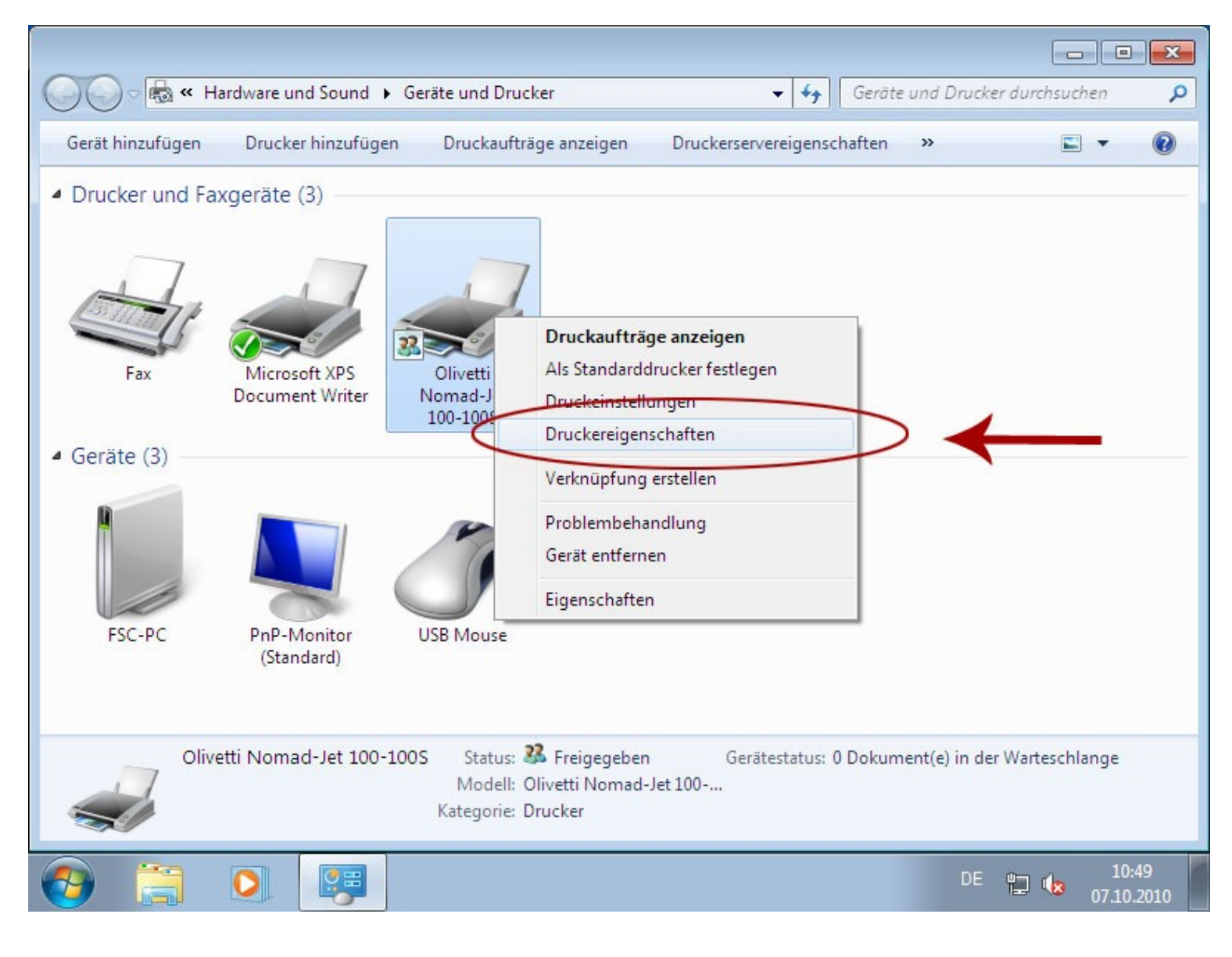

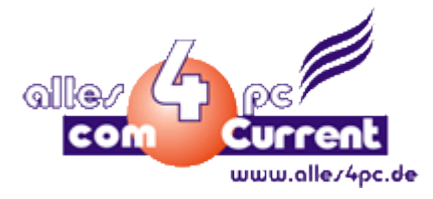

9. Gehen Sie auf die Registerkarte "Erweitert" und dann den Button "Druckerprozessor…":

| Igemein                                                                                                    | Freigabe                                                                                                    | Anschlüsse                                                                                                    | Erweitert                                                                                      | Farbverwaltung                                             | Sicherheit   | Info    |
|----------------------------------------------------------------------------------------------------|----------------------------------------------------------------------------------------------------|----------------------------------------------------------------------------------------------------|------------------------------------------------------------------------------------------------|------------------------------------------------------------|--------------|---------|
| Imme                                                                                                    | r verfügb                                                                                                    | ar                                                                                                    |                                                                                                | K                                                          |              |         |
| © <u>V</u> erfüg                                                                                                    | gbar von                                                                                                    | 00:00                                                                                                    |                                                                                                | bis                                                        | 00:00        | A.<br>V |
| <u>P</u> riorität:                                                                                                    | 1                                                                                                    | <b>A</b>                                                                                                    |                                                                                                |                                                            |              |         |
| Treiber:                                                                                                    | Oliv                                                                                                    | vetti Nomad-                                                                                                    | Jet 100-10                                                                                     | 05                                                         | ▼ Neuer      | Treiber |
|                                                                                                    |                                                                                                    |                                                                                                    |                                                                                                |                                                            |              |         |
|                                                                                                    |                                                                                                    |                                                                                                    |                                                                                                |                                                            |              |         |
| 🖲 Über 🕯                                                                                                    | <u>Spooler d</u>                                                                                              | rucken, um [                                                                                                    | Druckvorg                                                                                      | änge schneller a                                           | bzuschließe  | n       |
| Über                                                                                                    | <u>S</u> pooler d<br>rucken na                                                                                | rucken, um [<br>chdem <u>l</u> etzte                                                                                                    | Druckvorg<br>e Seite ges                                                                       | änge schneller a<br>poolt wurde                            | bzuschließe  | n       |
| Über Über Di Di Sc                                                                                                    | <u>S</u> pooler d<br>rucken na<br>ofort druc                                                                  | rucken, um [<br>chdem <u>l</u> etzte<br>ken                                                                                                  | Druckvorg<br>e Seite ges                                                                       | änge schneller a<br>poolt wurde                            | ibzuschließe | n       |
| Über Dir Dir Sc                                                                                                    | Spooler d<br>rucken na<br>ofort d <u>r</u> uc                                                                 | rucken, um [<br>ichdem <u>l</u> etzte<br>ken                                                                                                 | Druckvorg<br>e Seite ges                                                                       | änge schneller a<br>poolt wurde                            | ibzuschließe | n       |
| Über <u>9</u> Dr Sc Druck                                                                                                    | Spooler d<br>rucken na<br>ofort d <u>r</u> uc<br>aufträge                                                     | rucken, um [<br>ichdem <u>l</u> etzti<br>ken<br><u>d</u> irekt zum D                                                                         | Druckvorg<br>e Seite ges<br>Prucker leit                                                       | änge schneller a<br>poolt wurde<br>en                      | ibzuschließe | n       |
| Über <u>9</u> Di Sc Druck Eehlei                                                                                                    | Spooler d<br>rucken na<br>ofort d <u>r</u> uc<br>raufträge                                                    | rucken, um [<br>ichdem <u>l</u> etzto<br>ken<br><u>d</u> irekt zum D<br>ickaufträge a                                                        | Druckvorg<br>e Seite ges<br>Prucker leit<br>anhalten                                           | änge schneller a<br>poolt wurde<br>en                      | bzuschließe  | n       |
| <ul> <li>Über <u>9</u></li> <li>Dr</li> <li>Sc</li> <li>Druck</li> <li><u>E</u>ehler</li> <li>Druck</li> </ul>                                | Spooler d<br>rucken na<br>ofort d <u>r</u> uc<br>aufträge ,<br>rhafte Dru<br>caufträge                        | rucken, um [<br>ichdem <u>l</u> etzte<br>ken<br><u>d</u> irekt zum D<br>ickaufträge a<br>im Spooler z                                        | Druckvorg<br>e Seite ges<br>Prucker leit<br>anhalten<br>uerst druc                             | änge schneller a<br>poolt wurde<br>en<br>ken               | ibzuschließe | n       |
| <ul> <li>Über (</li> <li>Dr</li> <li>Sc</li> <li>Druck</li> <li>Eehler</li> <li>Druck</li> <li>Druck</li> </ul>                               | Spooler d<br>rucken na<br>ofort d <u>r</u> uc<br>aufträge<br>rhafte Dru<br>aufträge                           | rucken, um [<br>ichdem <u>l</u> etzte<br>ken<br>direkt zum D<br>ickaufträge a<br>im Spooler <u>z</u><br>nach dem Di                          | Druckvorg<br>e Seite ges<br>Irucker leit<br>anhalten<br>uerst druc                             | änge schneller a<br>poolt wurde<br>en<br>ken               | ibzuschließe | n       |
| <ul> <li>Über <u>9</u></li> <li>Druck</li> <li>Eehler</li> <li>Druck</li> <li>Druck</li> <li>Druck</li> </ul>                                 | Spooler d<br>rucken na<br>ofort d <u>r</u> uc<br>aufträge<br>rhafte Dru<br>aufträge<br>aufträge               | rucken, um [<br>echdem <u>l</u> etzte<br>ken<br>direkt zum D<br>uckaufträge a<br>im Spooler <u>z</u><br>n <u>a</u> ch dem Dr                 | Druckvorg<br>e Seite ges<br>Drucker leit<br>anhalten<br>uerst druc<br>rucken nic               | änge schneller a<br>poolt wurde<br>en<br>ken<br>ht löschen | ibzuschließe | :n      |
| <ul> <li>Über <u>9</u></li> <li>Dr</li> <li>Sc</li> <li>Druck</li> <li><u>Fehler</u></li> <li>Druck</li> <li>Druck</li> <li>Erweit</li> </ul> | Spooler d<br>rucken na<br>ofort d <u>r</u> uc<br>aufträge<br>rhafte Dru<br>aufträge<br>aufträge<br>terte Druc | rucken, um I<br>ichdem <u>l</u> etzte<br>ken<br>direkt zum D<br>ickaufträge a<br>im Spooler <u>z</u><br>n <u>a</u> ch dem Di<br>:kfunktionen | Druckvorg<br>e Seite ges<br>Irucker leit<br>anhalten<br>uerst druc<br>rucken nic<br>aktivieren | änge schneller a<br>poolt wurde<br>en<br>ken<br>ht löschen | ebzuschließe | n       |

**10.** Treffen Sie hier die Einstellungen wie im Bild angegeben:

| Die Auswahl eines anderen Di<br>Optionen für Standarddatent<br>kein Datentyp angegeben, so | ruckprozessors kann dazu führen, dass andere<br>ypen zur Verfügung stehen. Wird durch den Dienst<br>wird die folgende Auswahl verwendet. |
|--------------------------------------------------------------------------------------------|----------------------------------------------------------------------------------------------------|
| Druckprozessor:                                                                            | Standarddatentyp:                                                                                                    |
| OL26JPS<br>winprint                                                                        | RAW<br>RAW [FF appended]<br>RAW [FF auto]<br>NT EMF 1.003<br>TEXT<br>OLJOURNAL                                                           |
|                                                                                            | OK Abbrechen                                                                                                    |

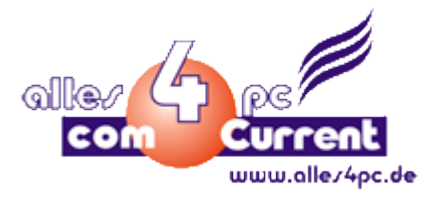

**11.** Wenn Sie alles mit OK bestätigt haben kommt es leider zu einer unschönen Fehlermeldung. Klicken Sie auf OK und starten Sie den Rechner neu:

| Drucker | reigenschaften                                                                                                    |
|---------|----------------------------------------------------------------------------------------------------|
| 8       | Die Druckereinstellungen konnten nicht<br>gespeichert werden. Der Vorgang konnte<br>nicht abgeschlossen werden (Fehler<br>0x000006be). |
|         | ОК                                                                                                    |

Die Einstellungen werden trotzdem übernommen.

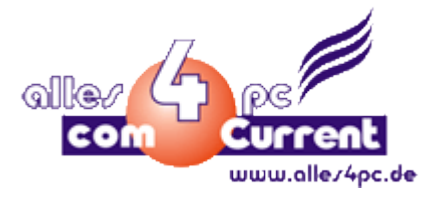

12. Der Drucker ist nun vollständig installiert und Sie können Ihre Dokumente drucken.

Hier eine erfolgreiche Testseite:

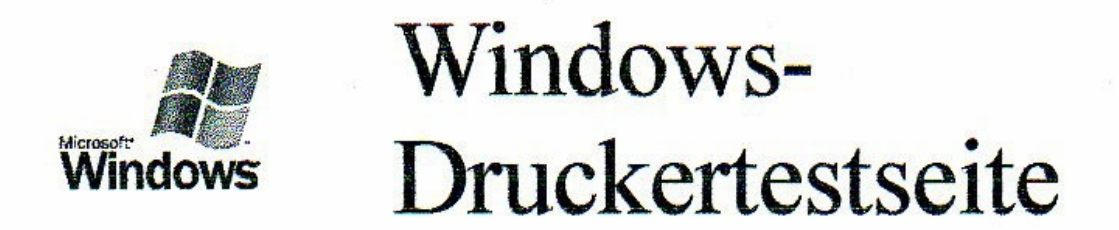

## Konfiguration abgeschlossen

Wenn Sie diese Informationen lesen können, wurde der Olivetti Nomad-Jet 100-1005 richtig auf FSC-PC installiert.

Nachfolgend finden Sie Informationen über den Druckertreiber und die Anschlusseinstellungen.

| Gesendet:         | 10:47:21 07.10.2010                               |        |
|-------------------|---------------------------------------------------|--------|
| Computername:     | FSC-PC                                            |        |
| Druckername:      | Olivetti Nomad-Jet 100-100s                       |        |
| Druckermodell:    | Olivetti Nomad-Jet 100-100s                       |        |
| Farbdrucker:      | Nein                                              |        |
| Anschlussname(n): | USB001                                            |        |
| Datenformat:      | OLJOURNAL                                         |        |
| Freigabename:     | Olivetti Nomad-Jet 100-1005                       |        |
| Standort:         |                                                   |        |
| Kommentar:        |                                                   |        |
| Treibername:      | OL26JPK.DLL                                       |        |
| Hilfedatei:       | OL26HLP.HLP                                       |        |
| Treiberversion:   | 2.170                                             |        |
| Umgebung:         | Windows NT x86                                    |        |
| Druckmonitor:     | Olivetti Nomad-Jet 100-1005 Language Monitor      |        |
| Zusätzliche Treib | erdateien:                                        |        |
| C:\Windows\system | m32\spoo1\DRTVERS\w32x86\3\01261PP.DLL (2.17)     |        |
| C:\Windows\system | m32\spoo1\DRTVERS\W32x86\3\01261PC.D11 (2.17)     |        |
| C:\Windows\system | m32\spoo1\DRTVERS\W32X86\3\0L26JPL.DLL (2.17)     |        |
| C:\Windows\system | m32\spoo1\DRTVERS\W32X86\3\0L26JPD.DLL (2.17)     |        |
| C:\Windows\system | m32\spoo1\DRTVERS\W32X86\3\0126JPR.DLL (2.17)     |        |
| C:\Windows\system | $m_{32}spoolDRIVERSW_{32x86}(3)OL26JPS.DLL(2.17)$ |        |
| C:\Windows\system | m32\spool\DRIVERS\W32X86\3\0L26LMON.DLL           | (2.17) |
| C:\Windows\system | m32\spoo1\DRIVERS\W32X86\3\OL26SMON.EXE           | (2.17) |
| C:\Windows\system | m32\spoo1\DRIVERS\W32X86\3\0L26LANG.DLL           | (2.17) |
| C:\Windows\svster | m32\spoo1\DRIVERS\W32X86\3\OL26TRB.HLP            |        |
|                   |                                                   |        |

Dies ist das Ende der Testseite.